## ACCESO DIRECTO A LA CARPETA COMPARTIDA DEL ORDENADOR DEL PROFESOR

## (acción realizada sólo en los miniportátiles)

1. En la **barra de Windows** pulsamos en el icono de señal de red. En el desplegable hacemos clic en **Abrir centro de redes y recursos compartidos**.

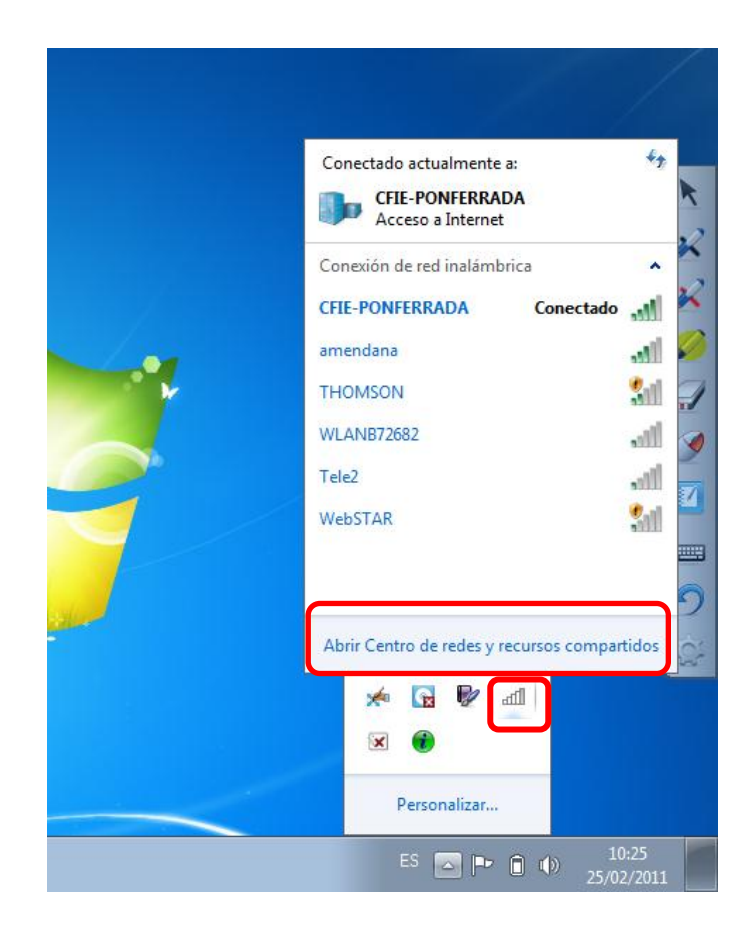

2. A continuación, en la ventana emergente, en el **mapa de red** pulsamos en el **icono del centro**.

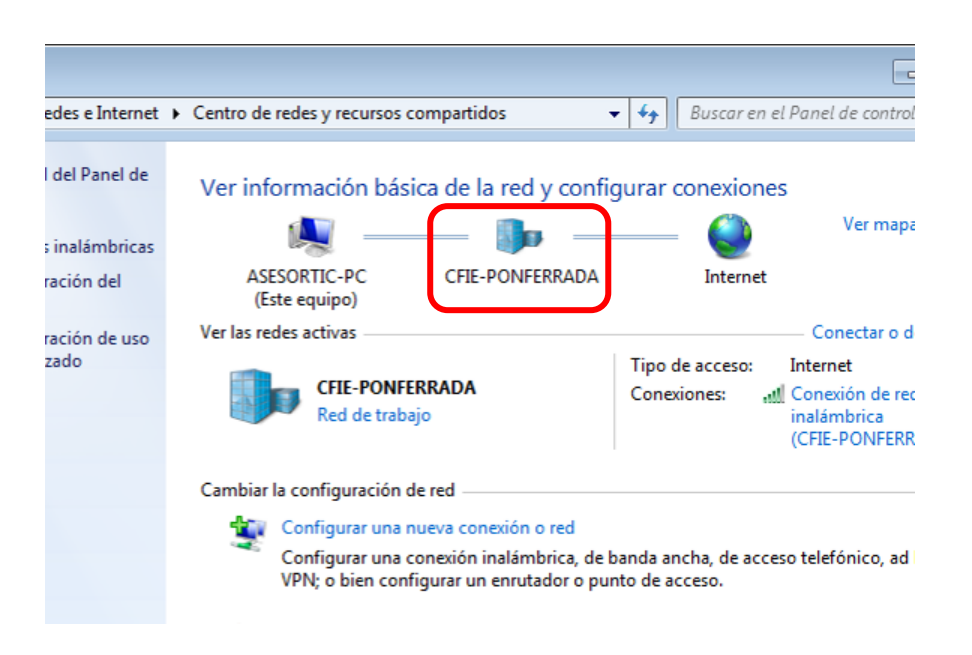

3. Dentro la ventana se nos muestran los ordenadores que están conectados a la red en ese momento. Buscamos el ordenador del profesor que por defecto, y si no ha habido cambio de nombre por parte del profesorado, se llama ADMINJCYL; picamos sobre él para acceder a las carpetas que tiene compartidas en la red de aula. Hacemos clic con el botón derecho sobre la carpeta **public** y seleccionamos **conectar a unidad de red...** 

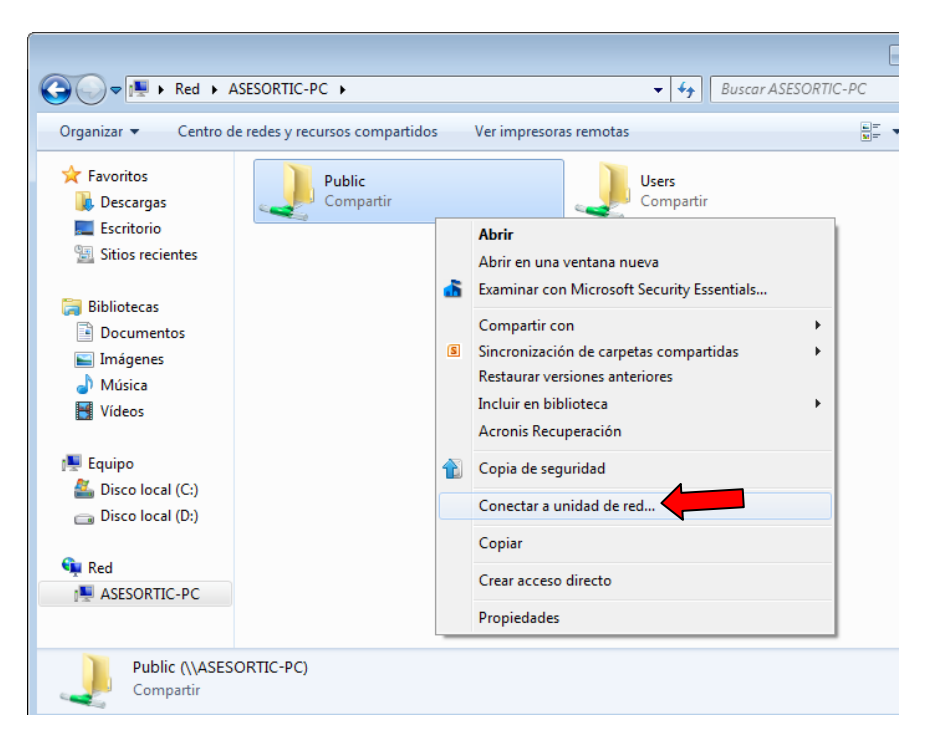

4. En la ventana emergente sólo tendremos que pulsar finalizar

| 🧽 🤏 Conectar a unidad de    | e red                                                                                                    | <b>×</b>                                                                                                    |
|-----------------------------|----------------------------------------------------------------------------------------------------|----------------------------------------------------------------------------------------------------|
| ¿Qué carpeta de rec         | d desea asignar?                                                                                                    |                                                                                                    |
| Especifique la letra de uni | idad para la conexión y la carpeta a la que desea conectarse:                                                                                           |                                                                                                    |
| Unidad: Z:                  | •                                                                                                    |                                                                                                    |
| Carpeta: \\ASESOR           | TIC-PC\Public   Examinar                                                                                                    |                                                                                                    |
| Ejemplo: \\:                | servidor\recurso_compartido<br>r de nuevo al iniciar sesión                                                                                             |                                                                                                    |
| Conecta                     | r con otras credenciales                                                                                                    |                                                                                                    |
| <u>Conectarse</u>           | a un sitio web para usarlo como almacén de documentos e imágenes.                                                                                       |                                                                                                    |
|                             |                                                                                                    |                                                                                                    |
|                             |                                                                                                    |                                                                                                    |
|                             | Finalizar                                                                                                    | elar                                                                                                    |
|                             | Conectar a unidad de<br>¿Qué carpeta de reu<br>Especifique la letra de un<br>Unidad: Z:<br>Carpeta: \\ASESOR<br>Ejemplo: \\\<br>Ø Conecta<br>Conectarse | Conectar a unidad de red<br>¿Qué carpeta de red desea asignar?<br>Especifique la letra de unidad para la conexión y la carpeta a la que desea conectarse:<br>Unidad: Z:<br>Carpeta: \\ASESORTIC-PC\Public 		 Examinar<br>Ejemplo: \\servidor\recurso_compartido<br>I Conectar de nuevo al iniciar sesión<br>Conectar con otras credenciales<br>Conectarse a un sitio web para usarlo como almacén de documentos e imágenes.<br>Finalizar Canc |

5. Ahora volveremos a **inicio**, dentro de éste a **equipo**. En esta carpeta veremos ya la unidad de disco de red creada, la cual no llevará directamente a la carpeta compartida del profesor. Para facilitarle la labora a los alumnos, crearemos un acceso directo en el escritorio a esta carpeta. Para ello sólo tendremos que cliquear con el botón derecho sobre esta unidad de red y seleccionar **crear acceso directo** 

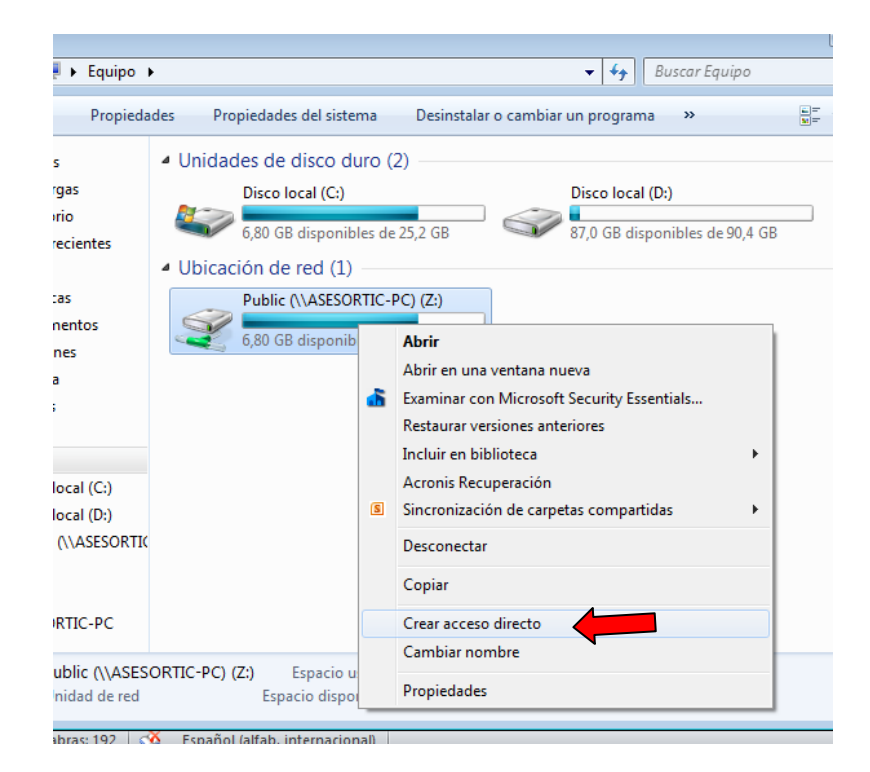